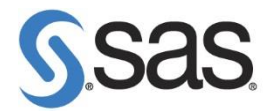

# 更新 SAS 授權碼

SAS 9.4 TS1M3 之後,將使用 SAS Deployment Management 進行 SAS 更新。 我們將分成兩章節進行說明:

- 1. SAS 9.4 TS1M3 更新方法。
- 2. 舊版本更新方法。

## 1 新版本更新方法:

 在【更新 SAS 軟體】按滑鼠右鍵,選擇【以系統管理員身分執行】, 進行 SAS 軟體更新。

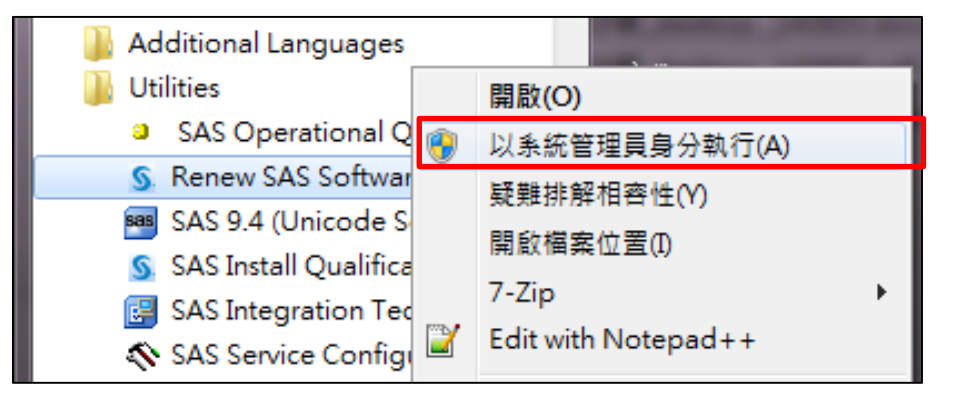

1.2 出現以下畫面後,點選【確定】。

| <u>§</u> 選擇語言         | × |
|-----------------------|---|
| 選取「SAS 部署管理程式」要檢視的語言。 |   |
| 繁體中文 確定 取消            | • |
|                       |   |

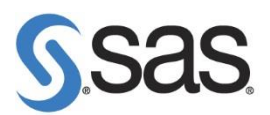

1.3 出現以下畫面,呼叫 SAS Deployment Management 進行授權碼更新。

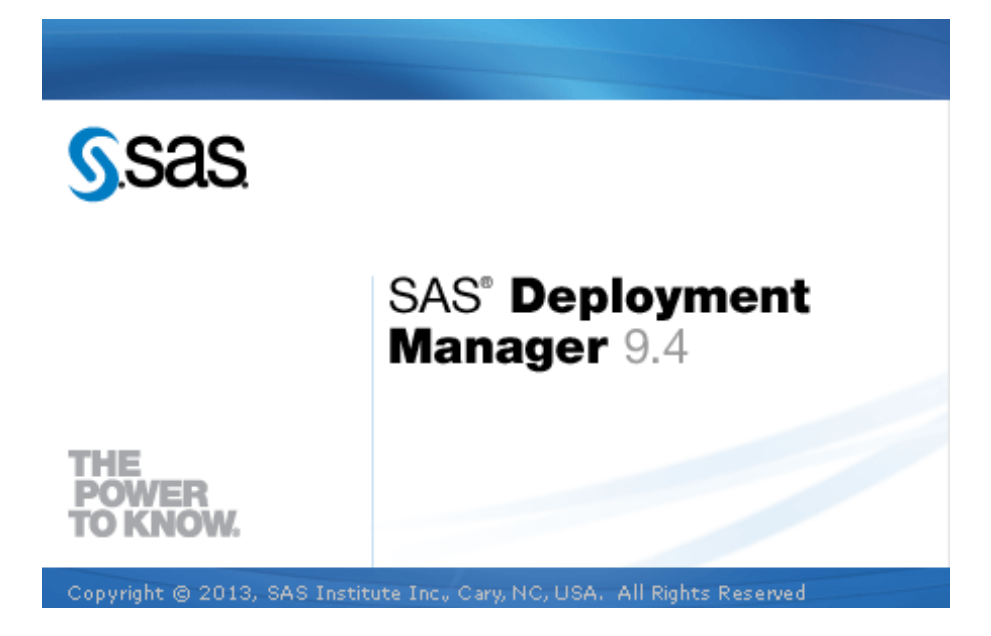

1.4 出現以下畫面後,點選【下一步】。

| SAS 部署管理程式                  |                      |
|-----------------------------|----------------------|
| 選取授權績約                      | 0.0                  |
| 選取要更新授權檔案的產品。               |                      |
| ▼ 套用續約的 SAS Foundation 授權檔案 |                      |
|                             |                      |
|                             |                      |
|                             |                      |
|                             |                      |
|                             |                      |
|                             |                      |
|                             |                      |
|                             |                      |
|                             |                      |
| 全部選取(S) 全部清除(C)             |                      |
|                             |                      |
| 說明( <u>H</u> )              | < 上一步(B) 下一步(N) > 取消 |

|                                                       | 【,在按【下一步】     |
|-------------------------------------------------------|---------------|
| S SAS 部署管理程式                                          |               |
| 指定 SAS 安裝資料檔                                          |               |
| 指定 SAS 安裝資料檔的完整路徑。                                    |               |
|                                                       |               |
| CAC 奈莊漆料塔、(周辺: CACO4 122456 00000000 いにちょう)           |               |
| - 你的 SID 檔案路徑                                         |               |
|                                                       | —瀏覽( <u>M</u> |
| 選取的 SAS 安裝資料檔的詳細資料:                                   |               |
| 「た保健N SAS FOUNDATION 繁殖                               | 케뷔디           |
| All Standard SAS/ACCESS Engines                       | 20AUG201      |
| Base SAS                                              | 20AUG201      |
| Credit Scoring for SAS Enterprise Miner               | 20AUG201      |
| Credit Scoring for SAS Enterprise Miner Client        | 20AUG201      |
| Performance Sentry                                    | 20AUG201      |
| Quality Knowledge Base Locale - World                 | 20AUG201      |
| Quality Knowledge Base Locale, Afrikaans South Africa | 20AUG201      |
| Quality Knowledge Base Locale, Arabic Egypt           | 20AUG201      |
| Quality Knowledge Base Locale, Chinese China          | 20AUG201      |
| Quality Knowledge Base Locale, Czech Czech Republic   | 20AUG201      |
| Quality Knowledge Base Locale, Danish Denmark         | 20AUG201      |
|                                                       |               |

### 1.6 點選【開始】,進行 SAS 授權碼更新。

| SAS 部署管理程式                                    |                                                                  |
|-----------------------------------------------|------------------------------------------------------------------|
| 摘要<br>檢視邏取的續約產品。在開始寫入系統之前,這是回到前面做變更的最後機<br>會。 |                                                                  |
| 階段 1: 續約<br>1. 套用續約的 SAS Foundation 授權檔案      |                                                                  |
|                                               | <ul> <li>♥ 成功完成</li> <li>● 完成但是有警告</li> <li>♥ 完成但是有錯誤</li> </ul> |
| 說明(H) < 上一步(B) 開始(S)                          | 取消                                                               |

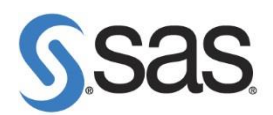

1.7 出現以下畫面後,點選【下一步】。

| SAS 部署管理程式                              |                                                  |
|-----------------------------------------|--------------------------------------------------|
| 部署完成                                    |                                                  |
|                                         |                                                  |
| ◎ 1. 套用續約的 SAS Foundation 授權檔案          |                                                  |
|                                         |                                                  |
|                                         |                                                  |
|                                         |                                                  |
|                                         |                                                  |
|                                         | ◎ 成功完成                                           |
|                                         | <ul> <li>Ⅰ 完成但是有警告</li> <li>※ 完成但是有錯誤</li> </ul> |
|                                         |                                                  |
| 111日(11日)(11日)(11日)(11日)(11日)(11日)(11日) | 下-步(N) > 取消                                      |

#### 1.8 出現以下畫面,點選【完成】完成 SAS 授權碼更新。

| SAS 部署管理程式                                                      |    |
|-----------------------------------------------------------------|----|
| 其他的資源。                                                          |    |
|                                                                 |    |
| SAS 客戶支援中心<br>http://support.sas.com                            | Â  |
| SAS 安装中心<br>http://support.sas.com/documentation/installcenter/ |    |
| SAS 技術支援<br>http://support.sas.com/techsup                      | E  |
| 下载和 HotFixe<br>http://support.sas.com/techsup/dwnload/          |    |
| SAS 教育訓練<br>http://support.sas.com/training                     |    |
| 管理服務<br>                                                        | -  |
| 列印(P)                                                           |    |
| 說明(L) < 上一步(B) 完成(L)                                            | 取消 |

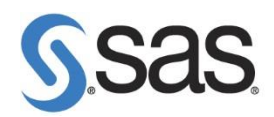

## 2 舊版本更新方法:

2.1 在【更新 SAS 軟體】按滑鼠右鍵,選擇【以系統管理員身分執行】, 進行 SAS 軟體更新。

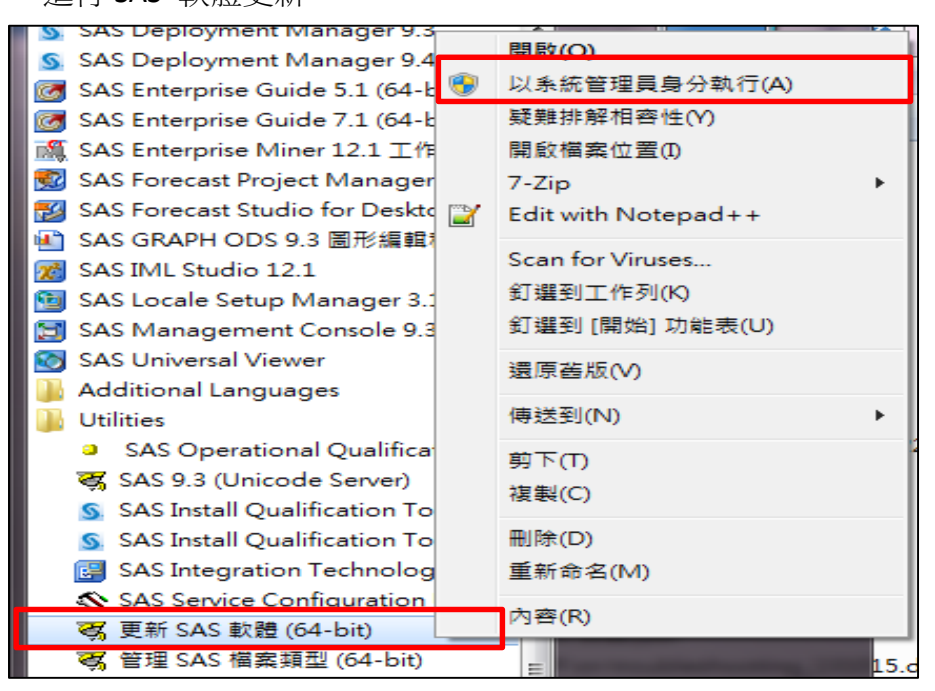

#### 2.2 點選【Browse】, 選擇更新 SID 路徑, 在按【Next】。

| र्द्ध Renew SAS Software |                                                                    |                                     | ×      |
|--------------------------|--------------------------------------------------------------------|-------------------------------------|--------|
| Languages Help           |                                                                    |                                     |        |
| S.S.S.S.                 | Step 1<br>Select a SAS installation<br>data file.                  | Step 2<br>Specify product location. | ,      |
|                          | SAS installation data file: (ex: SAS93<br><sup>●</sup> 您的 SID 檔案路徑 | 123456 999999999 win.txt)           | Browse |
|                          |                                                                    | < Back Next >                       | Cancel |

| Sas.           |                                                                    |                                     |        |
|----------------|--------------------------------------------------------------------|-------------------------------------|--------|
| 2.3 點選【Re      | enew】 <sup>。</sup>                                                 |                                     |        |
| Languages Help |                                                                    |                                     |        |
| S.S.S.S.       | Step 1<br>Select a SAS installation<br>data file.                  | Step 2<br>Specify product location. | ,      |
|                | Folder where SAS was installed:<br>C:\Program Files\SASHome\SASFou | undation\9.3                        | Browse |
|                | Folder for SAS config file:<br>C:\Program Files\SASHome\SASFou     | Same as above                       | Browse |
|                |                                                                    | < Back Renew                        | Cancel |

2.4 點選【確定】,完成更新授權。

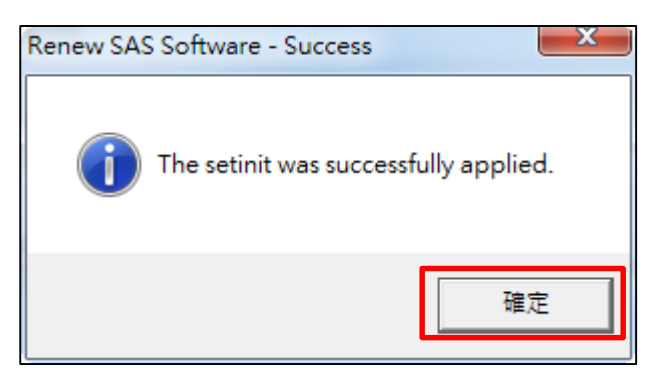